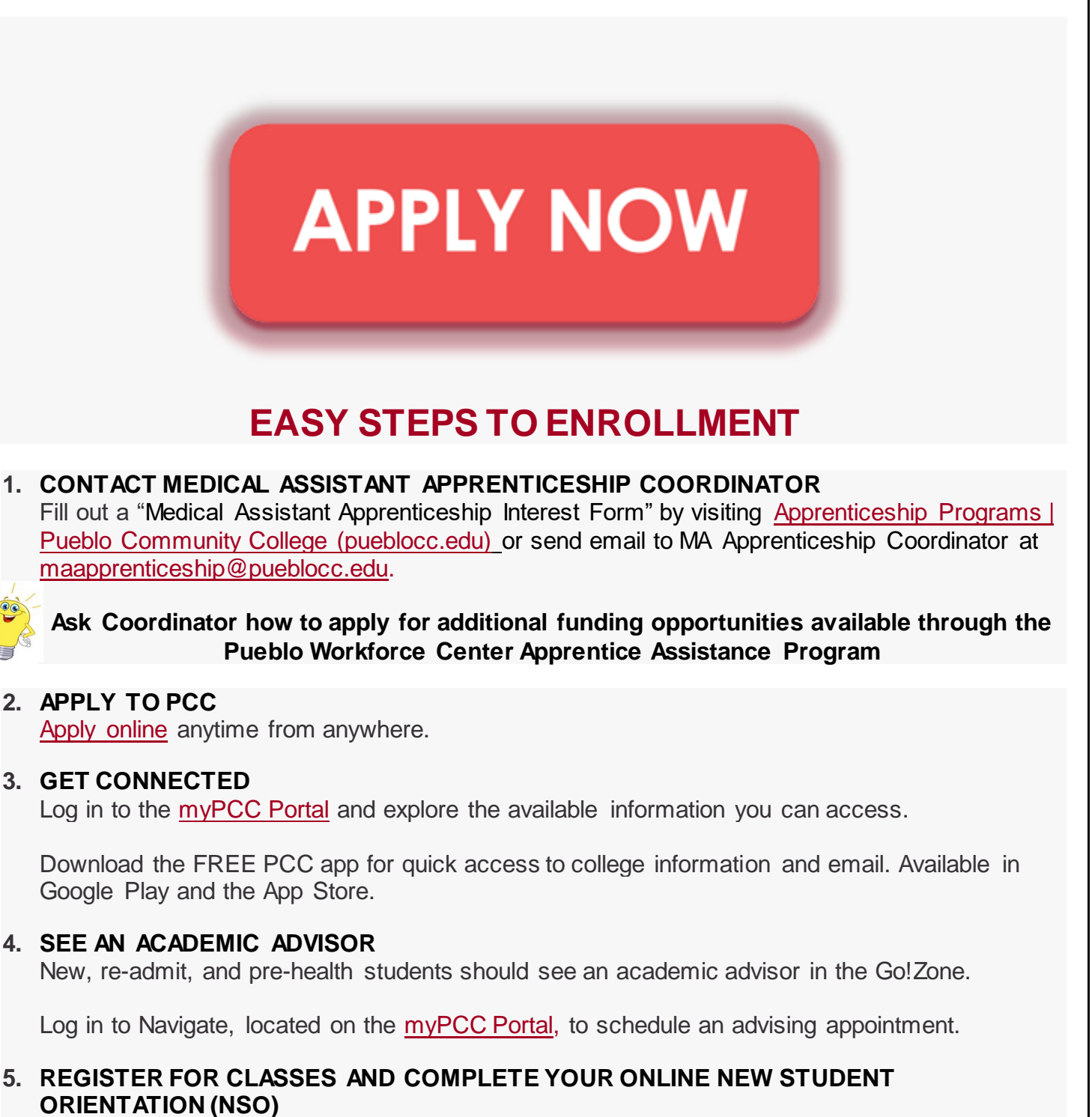

Log in to Navigate, located on the myPCC Portal, to schedule your classes.

Check your student email for the <u>NSO link</u>. Complete the survey at the end of the orientation to get your welcome gift.

Adding and dropping classes is your responsibility, so be aware of deadlines.

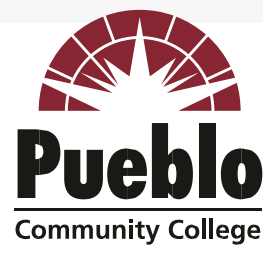